System Hardening Paper

Mohanad Horani

## UAT

Identity Protection and Personal Security

| 🕐 AdBlock                      | 9 \$                    |
|--------------------------------|-------------------------|
| Blocked ads:<br>0 on this page | <mark>0</mark> in total |
| Pause on this site             |                         |
| Pause on all sites             |                         |
| Block an ad on this page       |                         |
| Don't run on this page         |                         |
| Don't run on pages on this s   | ite                     |
| Troubleshoot an ad             |                         |
| Love AdBlock? Consider do      | nating!                 |

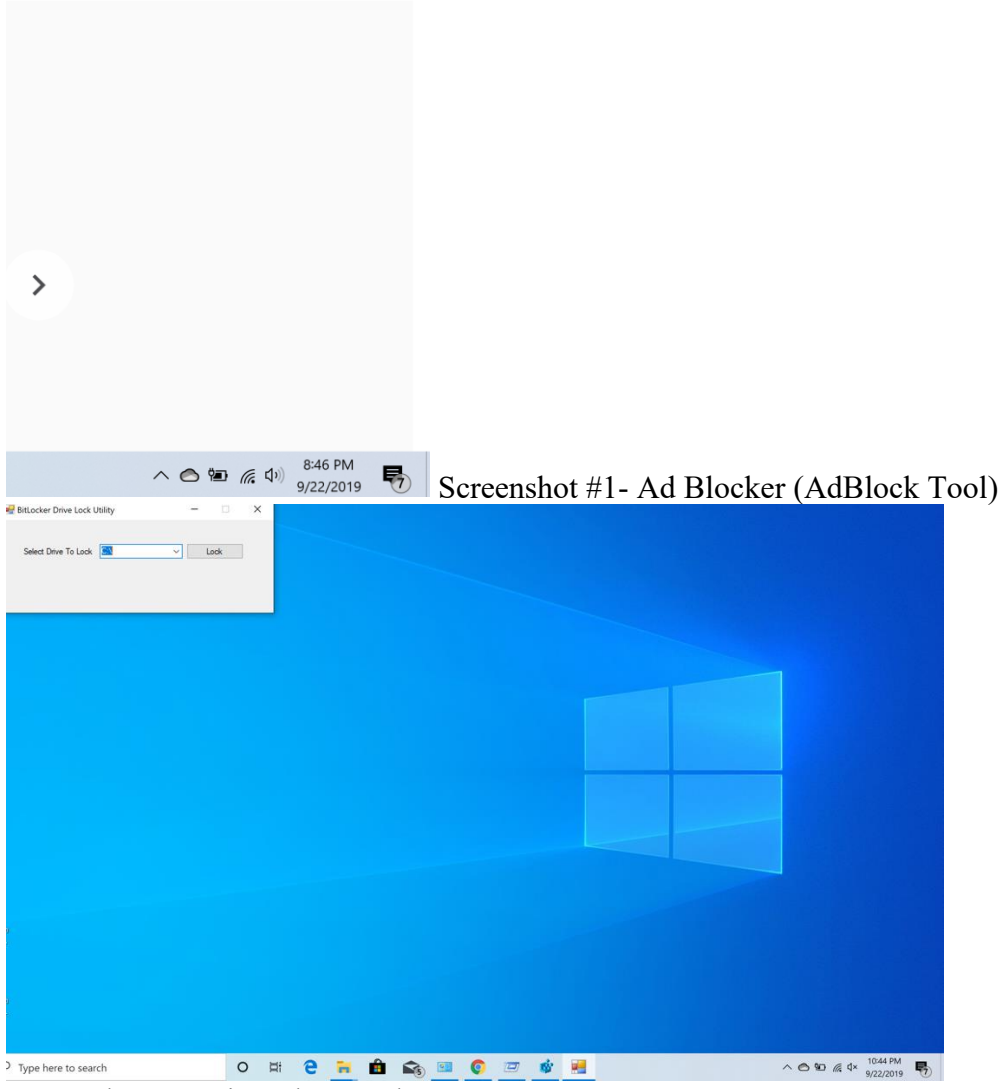

Screenshot #2- BitLocker Tool

<complex-block>

Helper Disabled

| 📑 Registry Editor                                                                                                    |                                                                |                 | -          |             |                           |
|----------------------------------------------------------------------------------------------------|----------------------------------------------------------------|-----------------|------------|-------------|---------------------------|
| ile Edit View Favorites Help                                                                                                    |                                                                |                 |            |             |                           |
| Computer\HKEY_LOCAL_MACHINE\SOFTWARE\Policies\Microsof                                                                                                    | ft\Windows\DataCollection                                      |                 |            |             |                           |
| > Init Technologie     > Mane       > Classes     > Mane       > Classes     > Mane       > Classes     > Mane       > Classes     > Mane       > Classes     > Mane       > Classes     > Mane       > Classes     > Mane       > Cololy     > Mane       > Cololy     > Color       > Color     > Color       > Microsoft     > Microsoft       > OBC     > OBC       > OBC     > Color       > OBC     > Color       > OBC     > Color       > OBC     > Control       > Microsoft     > Microsoft       > Deficies     Trans       > CuentVersi     DataCollecit       Diversearct     > NetworKon       > NetworKon     > NetworKon       > NetworKon     > NetworKon       > NetworKon     > NetworKon | Type Data<br>REG_SZ (value not set)<br>REG_DWORD 0x0000000 (0) | Indows <u>v</u> |            |             |                           |
| 0 🖽 🧿 늘 🖨 🌨                                                                                                    | n e 🚸                                                          |                 |            | 2:22 PM     | Samaanahat #1 Disahling   |
|                                                                                                    | • • •                                                          |                 | 0 - 111 17 | 9/22/2019 4 | Screenshot #4- Disabiling |
| Talamatur                                                                                                    |                                                                |                 |            |             |                           |

Telemetry

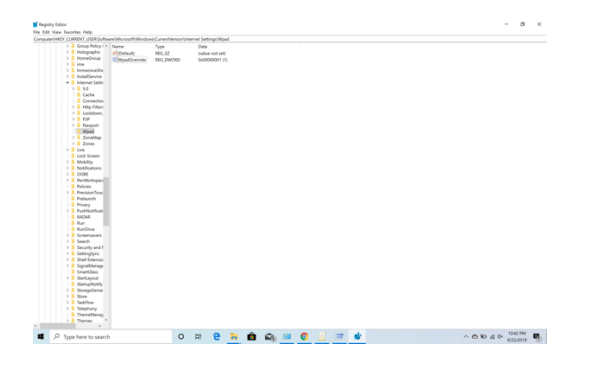

| # Autoruns - Sysinternals: www.sysinternals.com                                                                                                    |                                                                                                    | - 5 ×                                                                                  |                                     |                 |
|----------------------------------------------------------------------------------------------------|----------------------------------------------------------------------------------------------------|----------------------------------------------------------------------------------------|-------------------------------------|-----------------|
| ile Entry Options Help                                                                                                    |                                                                                                    |                                                                                        |                                     |                 |
| Print Monitors     Print Monitors     Print Mo                                                                                                    | ska 🗞 Services 😹 Drivers 🖸 Codeca 📑 Boot Execute 📑 Image Hijacks 😒                                                                                                    | MMI 🚺 Office<br>AppInit 💽 KnownDLLs 📓 Winlogon 🌒 Winsock Providers                     |                                     |                 |
| Works Stray Description Publisher mage Path Immestamp Virus     Wirk INSYSTEMCurrent/OntrolSete/BootAmenateShell     STR2019 935 PM     Emetamony     Emetamony                                                                                                    | 1038                                                                                                    |                                                                                        | ^                                   |                 |
| HKLM/SOFTWARE/Nicrosoft/Windows/CurrentVersion/Run 9/22/2019 8:44 PM                                                                                                    |                                                                                                    |                                                                                        |                                     |                 |
| HKCU/SOFTWARE/Microsoft/Windows/CurrentVersion/Run     9/5/2019 6:03 PM     OneD Microsoft OneDrive (Verified) Micros c1users/horaniap 9/5/2019 7:55 PM                                                                                                    |                                                                                                    |                                                                                        |                                     |                 |
| HKLMISOFTWARE/Microsoft/Active Setup/installed Components 9/22/2019 9:50 PM                                                                                                    |                                                                                                    |                                                                                        |                                     |                 |
| Microsoft .NET IE (Verified) Micros c1windowslayste 3/4/2019 5.54 AM     WRLMISOFTWARE/Wow6432Node/Microsoft/Active Setup/Installed Compo9/22/2019 9.50 PM                                                                                                    |                                                                                                    |                                                                                        |                                     |                 |
| Microsoft .NET IE (Verified) Micros c/windowsisysw 3/4/2019 11:12 AM     HKLM/SOFTWARE/Classes/Protocols/Filter 9/22/2019 9:50 PM                                                                                                    |                                                                                                    |                                                                                        |                                     |                 |
| Construction of the second second secon                                                                                                    |                                                                                                    |                                                                                        |                                     |                 |
| C ACE Radeon Settings (Verified) Advanc clprogram filesia 11/5/2018 9:22 PM     ACE Radeon Settings (Verified) Advanc clprogram filesia 11/5/2018 9:22 PM     ACE Radeon Settings (Verified) Advanc clprogram filesia 11/5/2018 9:22 PM                                                                                                    |                                                                                                    |                                                                                        |                                     |                 |
| SkypeSkype for Business (Verified) Micros c1program files ( 6/6/2019 2:18 PM                                                                                                    |                                                                                                    |                                                                                        |                                     |                 |
| gr Hitzen bornaterinitrosottimenen ExplorerExtensions billozof e dze PM<br>☑ S Lync Skype for Business (Verified) Micros c1program files ( 6/6/2019 2:18 PM                                                                                                    |                                                                                                    |                                                                                        |                                     |                 |
| Selon Microsoft Drehot (Verified) Micros c:program files ( 89/2019 4:16 PM     Selon Microsoft OneNot (Verified) Micros c:program files ( 89/2019 4:16 PM                                                                                                    |                                                                                                    |                                                                                        |                                     |                 |
| Task Scheduler                                                                                                    |                                                                                                    |                                                                                        |                                     |                 |
| (Verified) Micros c:program filesic 8/30/2019 1:06 PM     (Verified) Micros c:program filesic 8/30/2019 1:06 PM     (Verified) Micros c:program filesic 8/30/2019 1:06 PM                                                                                                    |                                                                                                    |                                                                                        |                                     |                 |
| ✓ ● Micro Microsoft Office (Verified) Micros c:program files ( 9/3/2019 10:34 AM<br>✓ ● Micro Microsoft Office (Verified) Micros c:program files ( 9/3/2019 10:34 AM                                                                                                    |                                                                                                    |                                                                                        |                                     |                 |
| Image: Control of the second second sec                                                                                                    |                                                                                                    |                                                                                        |                                     |                 |
| Wicro Microsoft Malwar (Not verified) Mic c:programdata/m7/28/1993 2:02 AM     Wicro Microsoft Malwar (Not Verified) Mic c:programdata/m7/28/1983 2:02 AM                                                                                                    |                                                                                                    |                                                                                        |                                     |                 |
| Windows Indoces Indoces I                                                                                                    |                                                                                                    |                                                                                        |                                     |                 |
| Window, Micodon Reiwer, (Net Verlied) Nicros., clusers/horaniap., 95/2019.55 PM     Window, Standalone Upda., (Verlied) Nicros., clusers/horaniap., 95/2019.55 PM                                                                                                    |                                                                                                    |                                                                                        |                                     |                 |
| ✓ ■ Gast., Robelon Settings (Verified) Advanc c:program filesia 110:2018 9:22 PM<br>✓ ■ IStart., AMD ReLive: Co (Verified) Advanc c:program filesia 1115/2018 9:14 PM                                                                                                    |                                                                                                    |                                                                                        |                                     |                 |
| HKLM/System/CurrentControlSet/Services 9222019 10:15 PM     Second Second                                                                                                    |                                                                                                    |                                                                                        | ×                                   |                 |
|                                                                                                    |                                                                                                    |                                                                                        |                                     |                 |
|                                                                                                    |                                                                                                    |                                                                                        |                                     |                 |
| zady.                                                                                                    |                                                                                                    | Signed Windows Entries Hidden.                                                         |                                     |                 |
| P Type here to search     O Ht                                                                                                    | 2 🔒 🖻 🚓 💷 🛎 🙆 🗐 📨                                                                                                    | ∧ ⊙ 90 @ 4× 1020 PM                                                                    | Screenshot #                        | 6- SycInternals |
|                                                                                                    |                                                                                                    | 9/22/2019                                                                              |                                     | 5- Sysinternais |
|                                                                                                    |                                                                                                    |                                                                                        |                                     |                 |
|                                                                                                    |                                                                                                    |                                                                                        |                                     |                 |
|                                                                                                    |                                                                                                    |                                                                                        | - 7                                 |                 |
| Advanced sharing settings                                                                                                    |                                                                                                    |                                                                                        | – Ø ×                               |                 |
| *§ Advanced sharing settings $\label{eq:advanced} \leftarrow \to ~~ \uparrow ~~ \P > \mbox{Solution} \mbox{Solution} Solut$                                                                                                    | and Sharing Center > Advanced sharing settings                                                                                                    |                                                                                        | - O X<br>V D Search Control Panel P |                 |
| ■ Advanced sharing settings $ \leftarrow \rightarrow \times \uparrow \stackrel{\text{res}}{=} > \text{ Control Panel > Network and Internet > Network } $                                                                                                    | and Sharing Center > Advanced charing settings<br>Change sharing options for different network profiles                                                                                                    |                                                                                        | − Ø ×<br>v δ Search Control Panel β |                 |
| *6 Advanced sharing settings $\label{eq:advanced} \leftarrow \ \Rightarrow \ \uparrow \ \uparrow \ \bullet \ \circ \ harmonic \ of the theory of the theory of the the the the the the t$                                                                                                    | and Sharing Center > Advanced sharing settings<br>Change sharing options for different network profiles<br>Window creates assentate network profile for each network you use. You can dit                                                                                                    | ose specific aptions for                                                               | − O ×<br>V Search Control Panel β   |                 |
| •4 Advanced sharing settings<br>← → + ↑ •4 > Control Panel > Network and Internet > Network :                                                                                                    | and Sharing Center > Advanced sharing settings<br>Change sharing options for different network profiles<br>Windows creates a separate network profile for each network you use. You can che<br>each profile.                                                                                                    | ose specific options for                                                               | - Ф Х<br>> Ю Search Control Panel Р |                 |
| *€ Advanced sharing settings<br>← → ~ ↑ *€ > Control Panel > Network and Internet > Network.                                                                                                    | and Sharing Center > Advanced sharing settings<br>Change sharing options for different network profiles<br>Window creates a separate network profile for each network you use. You can the<br>each profile.                                                                                                    | ose specific options for                                                               | - a ×<br>v b Search Control Panel P |                 |
| *& Advanced sharing settings<br>← → × ↑ *\$ > Control Panel > Network and Internet > Network;                                                                                                    | and Sharing Center > Advanced sharing settings<br>Change sharing options for different network profiles<br>Windows creates aseptate network profile for each network you use. You can the<br>each profile.<br>Private<br>Guard or Pahlic fourment profile)                                                                                                    | ose specific options for<br>                                                           | − Ø ×<br>v Ø Search Control Panel ρ |                 |
| •€ Advanced sharing settings                                                                                                    | and Sharing Center > Advanced sharing settings<br>Change sharing options for different network profiles<br>Windows creates a separate network profile for each network you use. You can che<br>each profile.<br>Private<br>Guest or Public (current profile)<br>Nateerd discovery                                                                                                    | ose specific options for                                                               | − Ö ×<br>v Ö Search Control Panel β |                 |
| • 4 Advanced sharing settings<br>← → × ↑ • 4 > Control Panel > Network and Internet > Network :                                                                                                    | and Sharing Center > Advanced sharing settings<br>Change sharing options for different network profiles<br>Windows creates a separate network profile for each network you use. You can che<br>acht profile.<br>Private<br>Guest or Public (current profile)<br>Network discovery                                                                                                    | ose specific options for                                                               | - Ø X<br>V Ø Search Control Panel P |                 |
| *& Advanced sharing settings<br>← → × ↑ ×§ > Control Panel > Network and Internet > Network;                                                                                                    | and Sharing Center > Advanced sharing settings<br>Change sharing options for different network profiles<br>Windows creates a separate network profile for each network you use. You can the<br>each profile.<br>Private<br>Guest or Public (current profile)<br>Network discovery<br>When network discovery<br>When network discovery<br>When network discovery                                                                                                    | ose specific options for<br>                                                           | - Ø ×<br>▼ð Search Control Panel    |                 |
| <ul> <li>▲ Advanced sharing settings</li> <li>← ⇒ × ↑ ▲ S Control Panel &gt; Network and Internet &gt; Network and Internet &gt; Network and &gt; Network and Internet &gt; Network and Internet &gt; Network and &gt; Network and &gt; Network</li></ul> | and Sharing Center > Advanced sharing settings Change sharing options for different network profiles Windows creates a separate network profile for each network you use. You can che each profile. Private Gusts of Public (current profile) Network discovery When network discovery is on, this computer can see other network com viable to other network computer. Of turn on network discovery                                                                                                    | ose specific options for                                                               | − α ×<br>v t Search Control Panel ρ |                 |
| • € Advanced sharing settings                                                                                                    | and Sharing Center > Advanced sharing settings<br>Change sharing options for different network profiles<br>Windows creates a separate network profile for each network you use. You can che<br>each profile.<br>Private<br>Guest or Public (current profile)<br>Network discovery<br>When network discovery is on this computer can see other network com<br>visible to other network computers.<br>© Turn on network discovery<br>® Turn on network discovery<br>® Unur of network discovery                                                                                                    | ose specific options for                                                               | − σ ×<br>v 0 Search Control Panel P |                 |
| *& Advanced sharing settings<br>← → × ↑ ×§ > Control Panel > Network and Internet > Network;                                                                                                    | and Sharing Center > Advanced sharing settings Change sharing options for different network profiles Window creates a separate network prolife for each network you use. You can the each profile. Private Guest or Public (current profile) Network discovery When network discovery @ Turn on network discovery @ Turn on network discovery @ Turn on network discovery @ Turn on network discovery Private Dates Public Public Private                                                                                                    | ose specific options for<br>                                                           | - 0 X<br>V Ö Search Control Panel   |                 |
| *€ Advanced sharing settings<br>← → × ↑ *€ > Control Panel > Network and Internet > Network of<br>Panel > Network and Internet > Network of<br>Panel > Network of Panel > Network of Panel                                                                                                    | and Sharing Center > Advanced sharing settings Change sharing options for different network profiles Windows creates as separate network profile for each network you use. You can che each profile. Private Gusts of Public (current profile) Network discovery When network discovery is on, this computer can see other network com visible to other network discovery @ Um off network discovery File and printer sharing When the and uniters chemas to an offer and emistant behaves has a bare                                                                                                    | ose specific options for<br>                                                           | − σ ×<br>v 0 Search Control Panel P |                 |
| *& Advanced sharing settings ← → ∨ ↑ <sup>**</sup> → Control Panel > Network and Internet > Network a                                                                                                    | and Sharing Center > Advanced sharing setting:<br>Change sharing options for different network profiles<br>Windows creates a separate network profile for each network you use. You can dre<br>ach profile.<br>Private<br>Cuest or Public (current profile)<br>Network discovery<br>When network discovery is on, this computer can see other network com<br>visible to other network discovery<br>@ Turm on network discovery<br>@ Turm on network discovery<br>File and printer sharing<br>When file and printer sharing is on, files and printers that you have share<br>be accessed by people on the network.                                                                                                    | ose specific options for<br>outers and devices and is<br>d from this computer can      | − σ ×<br>v 0 Search Control Panel P |                 |
| *4 Advanced sharing settings<br>← → × ↑ *4 > Control Panel > Network and Internet > Network;                                                                                                    | and Sharing Center > Advanced sharing settings Change sharing options for different network profiles Window creates asparate network profile for each network you use. You can the each profile. Private Guest or Public (current profile) Network discovery When network discovery @ Turn of network discovery File and private sharing When file and private sharing is on, files and printers that you have share be accessed by projet on the network.                                                                                                    | ose specific options for<br>                                                           | − 0 ×<br>v 0 Search Control Panel P |                 |
| *€ Advanced sharing settings<br>← → × ↑ *€ > Control Panel > Network and Internet > Network i                                                                                                    | and Sharing Center > Advanced sharing settings Change sharing options for different network profiles Windows creates as separate network profile for each network you use. You can che each profile. Windows Gutat of public (current profile) Network discovery When network discovery is on, this computer can see other network com visible to other network discovery @ Um off network discovery File and printer sharing @ Turn on file and printer sharing @ Turn on file and printer sharing @ Turn on file and printer sharing                                                                                                    | ose specific options for                                                               | − 0 X<br>v 0 Search Control Panel P |                 |
| Schwarzed sharing settings ← → ∨ ↑ ≤ Control Panel > Network and Internet > Network a                                                                                                    | and Sharing Center > Advanced sharing settings Change sharing options for different network profiles Windows cretes a separate network profile for each network you ure. You can dre ach profile. Private Cust or Public (current profile) Network discovery When network discovery is on, this computer can see other network com visuale to other network computers                                                                                                    | ose specific options for<br>outers and evices and is<br>d from this computer can       | − σ ×<br>v 0 Search Control Panel P |                 |
| *4 Advanced sharing settings ← → ∨ ↑ *4 > Control Panel > Network and Internet > Network of Panel > Network and Internet > Network of Panel > Network and Internet > Network of Panel > Network and Internet > Network of Panel > Network of Panel > Netw                                                                                                    | and Sharing Center > Advanced sharing settings<br>Change sharing options for different network profiles<br>Windows creates a separate network profile for each network you use. You can dre<br>each profile.<br>Private<br>Guest or Public (current profile)<br>Network discovery<br>When network discovery<br>@ Turn of network discovery<br>File and private sharing<br>When file and private sharing<br>@ Turn on file and privater sharing<br>@ Turn on file and privater sharing<br>@ Turn on file and privater sharing<br>@ Turn on file and privater sharing<br>@ Turn of file and privater sharing<br>@ Turn of file and privater sharing<br>@ Turn of file and privater sharing<br>@ Turn of file and privater sharing<br>@ Turn of file and privater sharing<br>@ Turn of file and privater sharing<br>@ Turn of file and privater sharing                                                                                                    | ose specific options for<br>outers and devices and is<br>d from this computer can      | − Ø ×<br>v Ø Search Control Panel P |                 |
| Schwared sharing settings ← → × ↑ ≤ Control Panel > Network and Internet > Network i                                                                                                    | and Sharing Center > Advanced sharing settings Change sharing options for different network profiles Windows creates a separate network profile for each network you use. You can che each profile. Windows Creates a separate network option of the computer can see other network com when network discovery When network discovery When network disco                                                                                                    | ose specific options for                                                               | − 0 X<br>v 0 Search Control Panel P |                 |
| Schwarzed sharing settings ← → ∨ ↑ ≤ Control Panel > Network and Internet > Network a                                                                                                    | and Sharing Center > Advanced sharing settings Change sharing options for different network profiles Windows creates a separate network profile for each network you use. You can che each profile. Private Guest or Public (current profile) Network discovery When network discovery is on, this computer can see other network com visible to other network discovery @ Turn off network discovery File and printer sharing When file and printer sharing @ Turn off lie and printer sharing @ Turn of file and printer sharing @ Turn of file and printer sharing All Networks                                                                                                    | ose specific options for<br>outers and evices and is<br>d from this computer can       | − σ ×<br>v 0 Search Control Panel P |                 |
| *4 Advanced sharing settings ← → ∨ ↑ *4 > Control Panel > Network and Internet > Network of Panel > Network and Internet > Network of Panel > Network and Internet > Network of Panel > Network and Internet > Network of Panel > Network and Panel > Network and Panel > Network of Panel > Network and Panel > Network and Panel > Network an                                                                                                    | and Sharing Center > Advanced sharing settings Change sharing options for different network profiles Window creates a separate network pool for each network you use. You can dre each profile. Private Guest or Public (current profile) Network discovery When network discovery @ Turn of network discovery File and private sharing When file and private sharing @ Turn on file and private sharing @ Turn on file and private sharing @ Turn on file and private sharing @ Turn on file and private sharing @ Turn on file and private sharing @ Turn on file and private sharing @ Turn on file and private sharing @ Turn on file and private sharing @ Turn on file and private sharing @ Turn on file and private sharing All Networks                                                                                                    | ose specific options for                                                               | − Ø ×<br>v Ø Search Control Panel P |                 |
| SAdvanced sharing settings ← → × ↑ ≤ Control Panel > Network and Internet > Network i                                                                                                    | and Sharing Center > Advanced sharing settings Change sharing options for different network profiles Windows creates a separate network profile for each network you use. You can che each profile. Write Guest or Public (current profile) Network discovery When network discovery When network discovery When network discovery Bite and printer sharing Um off network discovery File and printer sharing Um on file and printer sharing Um on file and printer sharing All Networks                                                                                                    | ose specific options for                                                               | − O X<br>× D Search Control Panel P |                 |
| Schurzed sharing settings ← → ∨ ↑ ≤ Control Panel > Network and Internet > Network a                                                                                                    | and Sharing Center > Advanced sharing settings<br>Change sharing options for different network profiles<br>Windows creates a separate network profile for each network you use. You can che<br>each profile.<br>Private<br>Gust or Public (current profile)<br>Network discovery<br>When network discovery is on, this computer can see other network com<br>visible to other network discovery<br>③ Turn off network discovery<br>File and printer sharing<br>③ Turn on file and printer sharing<br>③ Turn on file and printer sharing<br>③ Turn on file and printer sharing<br>③ Turn on file and printer sharing<br>③ Turn on file and printer sharing<br>③ Turn on file and printer sharing<br>③ Turn on file and printer sharing<br>③ Turn on file and printer sharing                                                                                                    | ose specific options for<br>outers and devices and is<br>d from this computer can      | − B X<br>v 0 Search Control Panel P |                 |
| *4 Advanced sharing settings ← → ∨ ↑ *4 > Control Panel > Network and Internet > Network of Panel > Network and Internet > Network of Panel > Network and Internet > Network of Panel > Network and Internet > Network of Panel > Network and Panel > Network and Internet > Network of Panel > Network and Panel > Network and Panel > Network                                                                                                    | and Sharing Center > Advanced sharing settings Change sharing options for different network profiles Window creates a separate network pool for each network you use. You can dre each profile. Private Guest or Public (current profile) Network discovery When network discovery © Trile and private sharing © Trile and private sharing When file and private sharing © Turn on file and privater sharing © Turn on file and privater sharing % Turn on file and privater sharing % Turn on file and privater sharing % Turn on file and privater sharing % Turn of file and privater sharing % Turn of file and privater s                                                                                                    | ose specific options for                                                               | − Ø ×<br>v Ø Search Control Panel P |                 |
| SAdvanced sharing settings ← → × ↑ ≤ > Control Panel > Network and Internet > Network i                                                                                                    | and Sharing Center > Advanced sharing settings<br>Change sharing options for different network profiles<br>Windows creates a separate network profile for each network you use. You can che<br>each profile.<br>Private<br>Guest or Public (current profile)<br>Network discovery<br>When network discovery is on, this computer can see other network com<br>ublie to other network discovery<br>@ Turn off network discovery<br>File and printer sharing<br>Ourn off file and printer sharing<br>@ Turn off file and printer sharing<br>All Networks                                                                                                    | ose specific options for                                                               | − O X<br>× D Search Control Panel P |                 |
| Schurzed sharing settings ← → ∨ ↑ ≤ Control Panel > Network and Internet > Network a                                                                                                    | and Sharing Center > Advanced sharing settings<br>Change sharing options for different network profiles<br>Windows creates a separate network profile for each network you use. You can che<br>each profile.<br>Private<br>Guest of Public (current profile)<br>Network discovery<br>When network discovery is on, this computer can see other network com<br>viable to other network discovery<br>③ Turn off network discovery<br>File and printer sharing<br>When file and printer sharing is on, files and printers that you have share<br>to executed by people on the network.<br>③ Turn on file and printer sharing<br>∭ un of file and printer sharing<br>All Networks                                                                                                    | ose specific options for<br>outers and evices and is<br>d from this computer can       | - D X<br>V D Search Control Panel P |                 |
| *4 Advanced sharing settings ← → ▼ ↑ ★ Control Panel > Network and Internet > Network of Panel > Network and Internet > Network of Panel > Network and Internet > Network and Internet > Network of Panel > Network and Internet > Network and Internet > Network of Panel > Network and Internet > Network of Panel > Network and Internet > Network and Internet > Network and I                                                                                                    | and Sharing Center > Advanced sharing settings Change sharing options for different network profiles Window creates a separate network pool fe for each network you use. You can du each profile. Private Guest or Public (current profile) Network discovery When network discovery @ Turn of network discovery File and private sharing Tim on network discovery File and private sharing When file and private sharing @ Turn of file and private sharing @ Turn on file and private sharing @ Turn on file and private sharing @ Turn of file and private sharing All Networks                                                                                                    | ose specific options for                                                               | − Ø ×<br>v Ø Search Control Panel P |                 |
| SAdvanced sharing setting: ← → × ↑ S > Control Panel > Network and Internet > Network in the set of the set of                                                                                                    | and Sharing Center > Advanced sharing settings<br>Change sharing options for different network profiles<br>Windows creates a separate network profile for each network you use. You can che<br>each profile.<br>Private<br>Guest or Public (current profile)<br>Network discovery<br>When network discovery is on this computer can see other network com<br>usbible to other network discovery<br>● Turn of the network discovery<br>File and printer sharing<br>When file and printer sharing<br>● Turn off file and printer sharing<br>● Turn off file and printer sharing<br>● Turn off file and printer sharing<br>● Turn off file and printer sharing<br>● Turn off file and printer sharing<br>● Turn off file and printer sharing                                                                                                    | ose specific options for<br>                                                           | − 0 X<br>v 0 Search Control Panel P |                 |
| Schurzed sharing settings ← → ♥ ↑ S Control Panel > Network and Internet > Network and Internet > Network and Network and Internet > Network and Internet > Network and Inte                                                                                                    | and Sharing Center > Advanced sharing settings<br>Change sharing options for different network profiles<br>Windows creates a separate network profile for each network you use. You can che<br>each profile.<br>Private<br>Custs of Public (current profile)<br>Network discovery<br>When network discovery is on, this computer can see other network com<br>visible to other network discovery<br>③ (urn off network discovery)<br>File and printer sharing<br>Urn off network discovery<br>G urn off network discovery<br>G urn on file and printer sharing<br>@ (urn off lie and printer sharing<br>@ (urn off lie and printer sharing<br>@ (urn off lie and printer sharing<br>All Networks                                                                                                    | ose specific options for<br>©<br>pouters and evices and is<br>d from this computer can | - D X<br>V D Search Control Panel P |                 |
| *4 Advanced sharing settings ← → ▼ ↑ ★ Control Panel > Network and Internet > Network of Panel > Network and Internet > Network of Panel > Network and Internet > Network and Internet > Network of Panel > Network and Internet > Network and Internet > N                                                                                                    | and Sharing Center > Advanced sharing settings<br>Change sharing options for different network profiles<br>Window creates a separate network pool fe for each network you use. You can due<br>act profile.<br>Printe<br>Guest or Public (current profile)<br>Network discovery<br>When network discovery<br>@ Turn on network discovery<br>File and printer sharing is on, files and printers that you have share<br>to accessed by propile on the network.<br>\[] Turn on file and printer sharing<br>@ Turn on file and printer sharing<br>@ Turn on file and printer sharing<br>@ Turn of file and printer sharing<br>@ Turn of file and printer sharing<br>All Networks                                                                                                    | ose specific options for                                                               | − Ø ×<br>v Ø Search Control Panel P |                 |
| *& Advanced sharing setting: ← → × ↑ *\$ > Control Panel > Network and Internet > Network in the set of the set of the set                                                                                                    | and Sharing Center > Advanced blaring setting:<br>Cancel sating options for different network profiles<br>Twate<br>Cancel as assprate network optiles for each network you use. You cancel<br>Cancel as options for different network you use. You cancel<br>Cancel as options for different network options<br>Cancel as options of the same options of the same options of the same options<br>Cancel as options of the same options of the same options of the same options<br>Cancel as options of the same options of the same options of the same options<br>Cancel as options of the same options of the same options of the same options<br>Cancel as options of the same options of the same options                                                                                                | ose specific options for                                                               | − 0 ×<br>v 0 Search Control Panel P |                 |
| <ul> <li>Advanced sharing settings</li> <li>              → → → ↑ → ↓ → Control Panel &gt; Network and Internet &gt; Network      </li> </ul>                                                                                                    | and Sharing Center > Advanced blaring setting:<br>Charge sharing options for different network profile<br>Sudges creates a sparate network polls for each network you use. You can de<br>the polls of the polls of the poll                                                                                                    | ose specific options for                                                               | - C X                               |                 |
| ▲ Advanced sharing settings                                                                                                    | and Sharing Center > Advanced sharing setting:<br>Change sharing options for different network profiles<br>Windows creates asgarate network pool for each network you use. You can the<br>each profile.<br>Private<br>Cests of Pallel (current profile)<br>Network discovery<br>When network discovery<br>@ Turn on network discovery<br>File and privater sharing<br>When file and privater sharing<br>@ Turn on file and privater sharing<br>@ Turn on file and privater sharing<br>@ Turn of file and privater sharing<br>@ Turn of file and privater sharing<br>@ Turn of file and privater sharing<br>@ Turn of file and privater sharing<br>@ Turn of file and privater sharing<br>@ Turn of file and privater sharing<br>@ Turn of file and privater sharing<br>@ Turn of file and privater sharing<br>@ Turn of file and privater sharing<br># Turn of the and privater sharing<br># Turn of the and privater sharing<br># Turn of | ces specific options for                                                               | - □ ×<br>> ○ Search Control Panel   | Screenshot #7-  |

System Hardening Screenshots #6-7

Disabling Network Discovery and Disabling File Sharing/Printer Sharing

System Hardening Screenshots #8-10

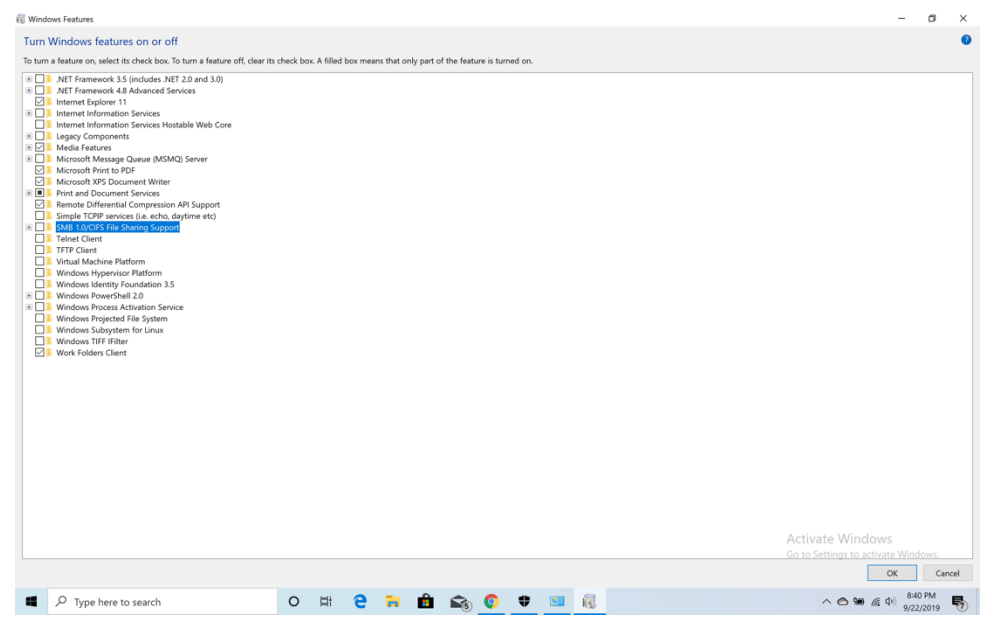

Screenshot #8-

Turning off unused Windows 10 features.

|                                                                                                    | Experiments                                                                                                    |                                                                                                    |                               |
|----------------------------------------------------------------------------------------------------|----------------------------------------------------------------------------------------------------|----------------------------------------------------------------------------------------------------|-------------------------------|
|                                                                                                    |                                                                                                    | 76.0.3809.132                                                                                                    |                               |
|                                                                                                    | compromise your security or privacy. Enabled features apply to all users of this brow                                                                                                    | lose browser data or<br>ser.                                                                                                    |                               |
|                                                                                                    | Interested in cool new Chrome features? Try our beta channel.                                                                                                    |                                                                                                    |                               |
|                                                                                                    | Available Unav                                                                                                    | ilable                                                                                                    |                               |
|                                                                                                    | WebDTC Stup asials bender                                                                                                    |                                                                                                    |                               |
|                                                                                                    | When to dank Wagn newspace generated by WebRTC will contain the Origin header. – Mac,<br>Windows, Linux, Chrome OS, Android<br>Benable-webric-sturn.origin                                                                                                    | Enabled •                                                                                                    |                               |
|                                                                                                    | Override software rendering list<br>Override she built in software rendering list and enables GPU-acceleration on unsupported<br>system configuration Max, Windows, Linux, Chrome OS, Android<br>Biotoze-goz-blacklist                                                                                                    | Disabled •                                                                                                    |                               |
|                                                                                                    | Accelerated 2D canvas<br>Enables the use of the GPU to perform 2d canvas rendering instead of using software<br>rendering — Max, Windows, Linux, Chrome OS, Android<br>#disable-accelerated:2d:canvas                                                                                                    | Enabled •                                                                                                    |                               |
|                                                                                                    | Composited render layer borders<br>Renders a border around composited Render Layers to help debug and study layer<br>compositing. – Mac, Windows, Linux, Chrome OS, Android<br>aromouthed save chorders.                                                                                                    | Disabled •                                                                                                    |                               |
| Your changes will take effect the ne                                                                                                    | ext time you relaunch Google Chrome.                                                                                                    | Relaunc                                                                                                    | 1 Now                         |
| Type here to search                                                                                                    | o 🖽 🤮 🎫 🏛 📾 🌀                                                                                                    | <b>ゆゑ むの</b> へ                                                                                                    | Screenshot #9- Disabling      |
|                                                                                                    |                                                                                                    |                                                                                                    |                               |
| Windows Security                                                                                                    |                                                                                                    | - σ ×                                                                                                    |                               |
| Windows Security                                                                                                    | (1) Firewall & network protection                                                                                                    | - σ ×                                                                                                    |                               |
| Windows Security<br>←                                                                                                    | 6j9 Firewall & network protection<br>Wha and what can access your metworks.                                                                                                    | - J X                                                                                                    |                               |
| Windows Security<br>←<br>Ξ<br>Ω Home                                                                                                    | (4) Firewall & network protection<br>Who and what can access your restworks.                                                                                                    | - $\sigma$ ×<br>Windows Community videos<br>Learn more about Freward & reterook                                                                                                    |                               |
| Windows Security<br>Ξ<br>Ω Home<br>Ο Virus & threat protection                                                                                                    | গৃগ Firewall & network protection<br>Who and what can access your networks.<br>Domain network                                                                                                    | - a X<br>Windows Community videos<br>Laim more about Firewall & Insteach<br>protection                                                                                                    |                               |
| Windows Security                                                                                                    | 0/0         Firewall & network protection           Whe and what can access your network.           B. Domain network.           Frensal is on.                                                                                                    | <ul> <li>- &amp; ×</li> <li>Wordson Community videos<br/>Carne orce adout Frenzil &amp; retrack<br/>precision</li> <li>Have a question?</li> </ul>                                                      |                               |
| Windows Sewinty<br>←<br>■<br>→<br>Home<br>→<br>Vruns & threat protection<br>A, Account protection<br>∳ Firewall & network protection                                                                                                    | Image: Second System       Image: Second System         Image: Second System       Image: Second System         Image: Second                                                                                                    | <ul> <li>- a ×</li> <li>Windows Community videos<br/>Lann more about Frewall &amp; nateorix<br/>preticions</li> <li>Have a spartition?<br/>Get help:</li> </ul>                                         |                               |
| Hindows Isoury                                                                                                    | Image: Second Second | <ul> <li>- a ×</li> <li>Wordow Community videos<br/>Lam more about Friendi &amp; insteach<br/>protection</li> <li>Mare appendion?</li> <li>Cert lang</li> <li>Work, nest-action me?</li> </ul>          |                               |
| tensions source                                                                                                    | Ø/Ø Firewall & network protection         Who and what can access your network.         B. Domain network         Frewall is on.         B. Private network         Frewall is on.                                                                                                    | <ul> <li>- a ×</li> <li>Windows Community views<br/>Garance and Frend B views of<br/>the community of the community<br/>Carling:</li> <li>Wasge provides</li> </ul>                                     |                               |
| Holous Saury                                                                                                    | 0/0       Firewall & network protection         Whe and what can access your networks.         Image: Commain network         Frensal is on.         28       Private network         Frensal is on.         29       Public network (active)                                                                                                    | <ul> <li>- a ×</li> <li>Wordson Community videos<br/>Cam seasa dan Fineral &amp; metanos</li> <li>Mana questions?</li> <li>Cert herit</li> <li>What's pusceding me?</li> <li>Anong provideos</li> </ul> |                               |
| tensors source                                                                                                    | %9 Firewall & network protection         Whe and what can access your network.                                                                                                    | <text></text>                                                                                                    |                               |
| tensors source                                                                                                    | Øy0       Firewall & network protection         Whe and what can access your network.         Image: Commain network         Frensal is on.         Øy0       Private network         Frensal is on.         Image: Private network (active)         Frensal is on.         While network (active)         Frensal is on.                                                                                                    | <text></text>                                                                                                    |                               |
| etroson Source<br>                                                                                                    | Image: Primewall & network protection         Who and what can access your network:         Image: Private network         Proval is on:         Image: Private network (active)         Proval is on:         Image: Private network (active)         Proval is on:         Allow as registrongh freval         Native and Image translationary                                                                                                    | <text></text>                                                                                                    |                               |
| where a subset of the second second | Øy Firewall & network protection         Who and what can access your network.         B. Domain network         Prevail is on.         B. Private network         Prevail is on.         B. Private network (active)         Prevail is on.         Prevail is on.         Manual prevail is on.         Manual prevail prevail is on.         Manual prevail prevail pr                                                                                                    | <text><text><text><text><text></text></text></text></text></text>                                                                                                    |                               |
| worksing standy                                                                                                    | %9 Firewall & network protection         We and what can access your network.         Image: Commain network         Prevail is on.         Image: Commain network         Prevail is on.         Image: Commain network         Prevail is on.         Image: Commain network         Prevail is on.         Image: Commain network (active)         Prevail is on.         More an exp through frevail         Name: And image tradgeformations         Frevail is on.         More and prevail toublehourse         Frevail is on settings                                                                                                    | <text><text><text><text><text><text><text></text></text></text></text></text></text></text>                                                                                                    |                               |
| <ul> <li>where substitutions</li> <li>where</li> <li>where</li> <li>Wran &amp; thread protection</li> <li>A courd protection</li> <li>app &amp; thread protection</li> <li>app &amp; thread protection</li> <li>Device security</li> <li>Device security</li> <li>Device sectory</li> <li>App A protections</li> <li>A primity options</li> </ul>                                                                                                    | ゆり Firewall & network protection<br>Wo and what can access your retworks.                                                                                                    | <text><text><text><text><text><text><text></text></text></text></text></text></text></text>                                                                                                    |                               |
| Windows Statisty                                                                                                    | ゆり Firewall & network protection<br>We and what can access your network:<br>Commin network<br>Prevail is on:<br>Privite network (active)<br>Prevail is on:<br>Public network (active)<br>Prevail is on:<br>Now an up through fireal<br>Note an up through fireal<br>Note and throut totaldatoses<br>Firead notificient string:<br>Adataced actings<br>Retor fireadits to indust                                                                                                    | <text><text><text><text><text><text><text><text></text></text></text></text></text></text></text></text>                                                                                                |                               |
|                                                                                                    | <section-header><text><text><section-header><text><text><text><text><text></text></text></text></text></text></section-header></text></text></section-header>                                                                                                    | <text><text><text><text><text><text><text><text><text><text></text></text></text></text></text></text></text></text></text></text>                                                                      | oonshot #10 Enghling Eigewall |

## System Hardening Screenshot Descriptions:

Screenshot #1- In the first screenshot, I installed an Ad Blocker for Chrome which is called "Adblock." I simply installed it by searching the main website of the ad blocker called "getadblock.com" and then installed it onto Google Chrome while making sure it was running. The main objective of an ad blocker like the one mentioned above is to prevent advertisements from running on websites that users browse online.

Screenshot #2- In the second screenshot, I utilized BitLocker. BitLocker is accessible from Windows 10 Settings, although there are other methods in accessing it such as searching it in the Windows 10 search bar. The purpose of an application such as BitLocker is to protect your files by utilizing drive encryption while setting a password to access the hard drive.

Screenshot #3- In the third screenshot, I disabled TCP/IP NetBIOS settings and prevented TCP/IP NetBIOS from running on my Windows 10 machine. I found these settings under Control Panel under administrative settings. The purpose of this disabling these settings includes improving performance while the purpose of these setting in general is to allow for communication services on local networks.

Screenshot #4- In the fourth screenshot, I disabled Telemetry on my Windows 10 machine. I accomplished this by searching for the Registry Editor and then utilizing it to add a value called "Allow Telemetry" while setting its value to 0 in the same Registry Editor. The purpose of disabling Telemetry includes limiting the amount of data that is collected by Windows as well as improving the privacy on the user's Windows machine.

System Hardening Screenshot Descriptions Continued:

Screenshot #5- In the fifth screenshot, I disabled WPAD (Web Proxy Auto-Discovery). I accomplished this by creating a value in the registry editor called "WpadOverride" while setting its value to one. The purpose of performing these steps includes not allowing organizations or computers to discover the web proxy that the user is utilizing for privacy reasons.

Screenshot #6- In the sixth screenshot, I accessed SysInternals on my Windows 10 device. I accomplished this by downloading the software from the Windows website. The purpose of accessing SysInternals on any Windows device is to monitor, manage, and troubleshoot the Windows device that the user is utilizing.

Screenshot #7- In the seventh screenshot, I disabled file/printer sharing, and network sharing. I easily accomplished this by clicking on Control Panel and then under "Network and Sharing Center" under the "Network and Internet Settings," I clicked on the "Advanced Sharing Settings." The purpose of disabling file sharing/printer sharing/network sharing is to prevent unauthorized access to the user's network, files, and printer.

Screenshot #8- In the eighth screenshot, I disabled Windows settings that were considered unnecessary such as .net 3.5, SMB v1, and Powershell 2. I disabled these settings by accessing Control Panel and then accessing the settings "Turn Windows Features on or off." The purpose of this is to protect the user's device as well as not allowing for vulnerabilities. Screenshot #9- In the ninth screenshot, I disabled WebRTC in the Google Chrome on my Windows device. I accomplished this by typing "chrome://flags/#disable-webrtc" in the search box of the device. The purpose of disabling WebRTC is primarily to not let the browser determine the user's IP address as well as to not decrease the effectiveness of the proxy server.

Screenshot #10- In the tenth screenshot, I enabled Windows Firewall for all three networks (Domain, Private, and Public). I simply accessed the Windows 10 settings and then searched Firewall where the settings were displayed. The purpose of enabling the firewall for all three types of networks is to prevent unauthorized access to the network while connected and to not allow malware on the network as well.

## References

- Cawley, C. (2016, July 22). 5 Reasons Why You Should Use a Firewall. Retrieved from https://www.makeuseof.com/tag/5-reasons-use-firewall/
- Chu, W. (2019, March 1). Should You Disable Windows 10 Telemetry? Retrieved from https://www.neweggbusiness.com/smartbuyer/windows/should-you-disable-windows-10telemetry/
- Disable File and Printer Sharing for Additional Security. (n.d.). Retrieved from https://support.microsoft.com/en-us/help/199346/disable-file-and-printer-sharing-for-additionalsecurity
- Exabytes.my (Malaysia) Support Portal. (n.d.). Retrieved from https://support.exabytes.com.my/en/support/solutions/articles/14000060758-disable-netbiosover-tcp-ip-support
- Hoffman, C. (2017, March 14). Disable WPAD in Windows to Stay Safe on Public Wi-Fi Networks. Retrieved from https://www.howtogeek.com/298460/disable-wpad-in-windows-to-stay-safe-on-public-wi-fi-networks/
- How to disable WebRTC in various browsers. (n.d.). Retrieved from https://whoer.net/blog/article/how-to-disable-webrtc-in-various-browsers/
- Huculak, M. (2016, July 5). Setting up BitLocker Drive Encryption on Windows 10. Retrieved from https://www.windowscentral.com/how-use-bitlocker-encryption-windows-10
- What is Windows Sysinternals? Definition from WhatIs.com. (n.d.). Retrieved from https://searchwindowsserver.techtarget.com/definition/Windows-Sysinternals
- Why and how to disable SMB1 on Windows 10/8/7. (2017, June 28). Retrieved from

https://www.thewindowsclub.com/disable-smb1-windows